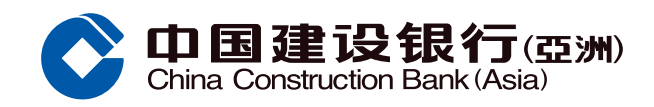

## <mark>信用限額過額安排示範</mark>

客戶經手機銀行選擇「信用卡 / 貸款」

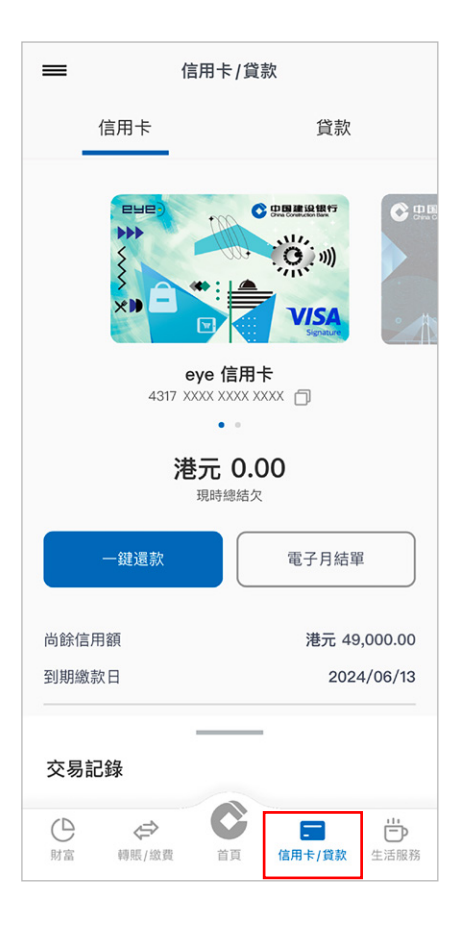

2 點擊服務功能頁內「信用卡管理」

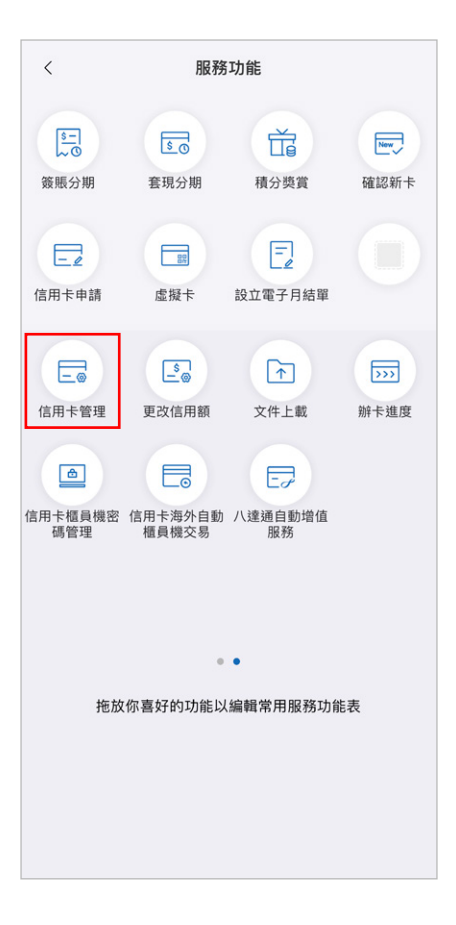

3 點擊信用卡管理頁內「信用限額過額 安排」

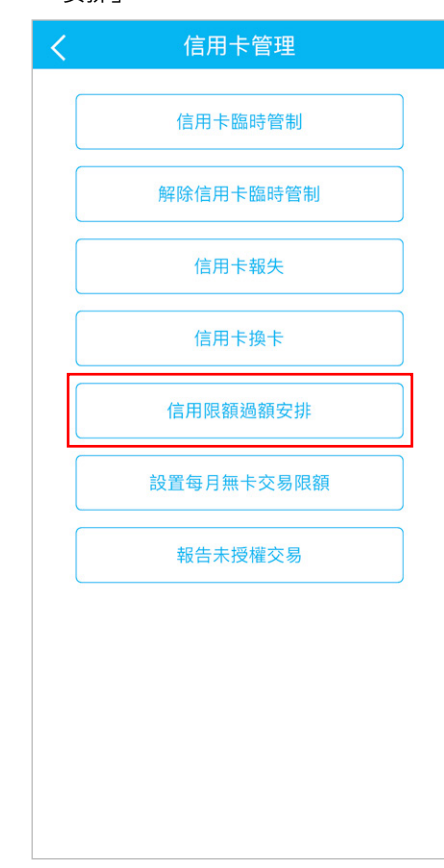

## 選擇「接受」或「不接受」選項,並點 擊「確認」

| < 信用限額過額安排          |          |
|---------------------|----------|
| 信用限額過額安排:           |          |
| <ul> <li></li></ul> | 如1<br>用- |
| 確認                  |          |
|                     |          |

## 6 你已成功設置信用卡限額過額安排

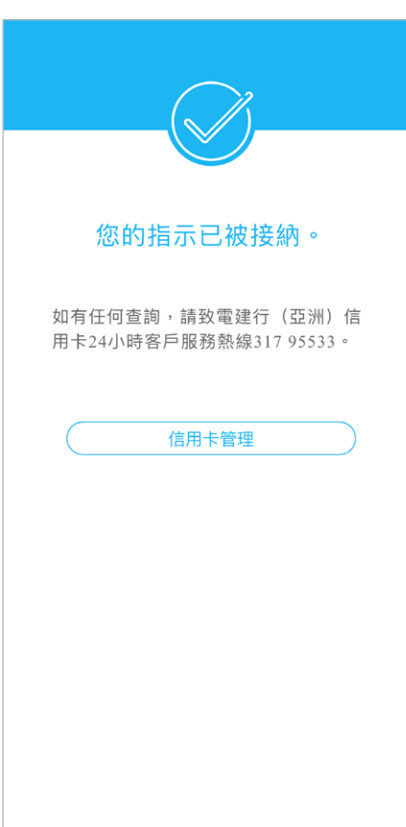